## **11 LIST OF APPROVAL NOTICES RECENTLY ISSUED**

This option generates a list of Approval Notices that have been issued or changed within the past 30 days. If a child is currently enrolled in a facility, a **Y** will appear in the **INVOICE** field. Through this option you have the ability to view the Approval Notice as well as details regarding the change(s).

Select Option 11 from the Main Menu and press <ENTER>. The List of Approval Notices Recently Issued screen will appear (Figure 11 - 2).

| GHB0001M<br>99901037<br>OPTION                              | ; SUBSIDIZED CHILD CARE REIMBURSEMENT<br>MAIN MENU<br>DESCRIPTION                                                                                                    | 04/26/07<br>18:06:15 |
|-------------------------------------------------------------|----------------------------------------------------------------------------------------------------|----------------------|
|                                                             |                                                                                                    |                      |
| (1)<br>(2)<br>(3)<br>(4)<br>(5)<br>(6)<br>(7)<br>(8)<br>(9) | PAYMENT PROCESSING MENU<br>TOTALS MENU<br>APPROVAL NOTICE MENU<br>NONLICENSED HOME/FACILITY W/O APPROVAL NOTICE MENU<br>CHILD NAME SEARCH<br>FACILITY & NONLICENSED HOME NAME SEARCH<br>PROVIDER NAME SEARCH<br>QUERIES MENU<br>ADMINISTRATIVE MENU |                      |
| (10)                                                        | SCC BULLETIN BOARD                                                                                                    |                      |
| (11)                                                        | LIST OF APPROVAL NOTICES RECENTLY ISSUED                                                                                                    |                      |
| (12)<br>(13)<br>(14)                                        | FEDERAL SAMPLING MENU - CASE RECORDS SELECTED<br>CASE NUMBER OR FAMILY NAME SEARCH                                                                                                    |                      |
| L SELECTION                                                 | : 11                                                                                                    |                      |
| F KEYS: 1=Hel                                               | p 3=Exit GHB                                                                                                    |                      |

Figure 11 - 1: Option 11 - List of Approval Notices Recently Issued

| GHB4001M SUBSIDIZED CHILD CARE REIMBURSEMENT              | 08/21/07         |
|-----------------------------------------------------------|------------------|
| 99901037 LIST OF APPROVAL NOTICES RECENTLY ISSUED         | 12:15:23         |
| PURCHASER 92 WAKE COUNTY                                  | CHG PROCESSED    |
| SEL REVIEW FACID INVOICE FACILITY NAME                    | DATE             |
| F8020022 DOUG'S DAYCARE                                   | 2007-08-18       |
| J9270624 Y FOX ROAD BEFORE AND AFTER SCHOOL PROGR         | RAM 2007-08-18   |
| J9270581 Y HAPPY HEARTS IN HOME CHRISTIAN CARE            | 2007-08-18       |
| J9270581 Y HAPPY HEARTS IN HOME CHRISTIAN CARE            | 2007-08-18       |
| J9270687 Y ROLESVILLE ELEMENTARY BEFORE AND AFTER         | R SCH 2007-08-18 |
| J9240154 Y CHILDREN'S ACADEMY                             | 2007-07-17       |
| J9240154 Y CHILDREN'S ACADEMY                             | 2007-07-16       |
| J9240154 Y CHILDREN'S ACADEMY                             | 2007-07-03       |
| J9270726 BEAUTIFUL BEGINNINGS CHILD DEVELOPMENT           | г ном 2007-06-06 |
| J9270726 BEAUTIFUL BEGINNINGS CHILD DEVELOPMENT           | г ном 2007-06-06 |
| J9270325 Y FOR YOUNG MINDS CHILD DEVELOPMENT              | 2007-06-06       |
| J9270610 Y FULLER ELEMENTARY BEFORE AND AFTER SCH         | HOOL 2007-06-06  |
| J9270671 Y HAPPY TIMES CHILD CARE LEARNING CENTER         | R 2007-06-06     |
| J9270733 THE KIDZ GARDEN                                  | 2007-06-06       |
| J9270669 THELMA'S DAY CARE                                | 2007-06-06       |
| J9270732 TLB CHRISTIAN ACADEMY, INC.                      | 2007-06-06       |
| J9270731 YONAS DAY CARE                                   | 2007-06-05       |
| NOTE: changes/adds are displayed for 4                    | 45 days          |
| F KEYS: 1=Help 3=Exit 4=Main Menu 7=Up 8=Down             |                  |
| GHB013- MORE IN LIST - select row then press ENTER or F3. |                  |

Figure 11 - 2: List of Approval Notices Recently Issued

## 11.1 Viewing a Recently Issued Approval Notice

1. Tab down under the **SEL** field and type "S" by the notice you want to view (Figure 11.1 - 1).

|                                               | GHB4001M   |          | SUB     | SIDIZED CHILD CARE REIMBURSEMENT          | 08/21/07      |
|-----------------------------------------------|------------|----------|---------|-------------------------------------------|---------------|
|                                               | 99901037   |          | LIST    | OF APPROVAL NOTICES RECENTLY ISSUED       | 12:15:23      |
|                                               | PURCHASER  | 92 WAR   | E COUN  | TY C                                      | HG PROCESSED  |
|                                               | SEL REVIEW | FACID    | INVOIC  | E FACILITY NAME                           | DATE          |
|                                               |            | F8020022 | 2       | DOUG'S DAYCARE                            | 2007-08-18    |
|                                               |            | 39270624 | Υ       | FOX ROAD BEFORE AND AFTER SCHOOL PROGRAM  | 2007-08-18    |
|                                               |            | 39270581 | Y       | HAPPY HEARTS IN HOME CHRISTIAN CARE       | 2007-08-18    |
|                                               |            | 39270581 | Y       | HAPPY HEARTS IN HOME CHRISTIAN CARE       | 2007-08-18    |
|                                               |            | 39270687 | Y Y     | ROLESVILLE ELEMENTARY BEFORE AND AFTER SC | CH 2007-08-18 |
|                                               |            | 39240154 | łΥ      | CHILDREN'S ACADEMY                        | 2007-07-17    |
|                                               |            | 39240154 | łΥ      | CHILDREN'S ACADEMY                        | 2007-07-16    |
|                                               |            | 39240154 | łΥ      | CHILDREN'S ACADEMY                        | 2007-07-03    |
|                                               | S          | 39270726 | 5       | BEAUTIFUL BEGINNINGS CHILD DEVELOPMENT HO | M 2007-06-06  |
|                                               |            | 39270726 | 5       | BEAUTIFUL BEGINNINGS CHILD DEVELOPMENT HO | M 2007-06-06  |
|                                               |            | 39270325 | iΥ      | FOR YOUNG MINDS CHILD DEVELOPMENT         | 2007-06-06    |
|                                               |            | 39270610 | ) Y     | FULLER ELEMENTARY BEFORE AND AFTER SCHOOL | 2007-06-06    |
|                                               |            | 39270671 | Υ       | HAPPY TIMES CHILD CARE LEARNING CENTER    | 2007-06-06    |
|                                               |            | 19270733 | }       | THE KIDZ GARDEN                           | 2007-06-06    |
|                                               |            | 39270669 | )       | THELMA'S DAY CARE                         | 2007-06-06    |
|                                               |            | 39270732 | 2       | TLB CHRISTIAN ACADEMY, INC.               | 2007-06-06    |
|                                               |            | 39270733 |         | YONAS DAY CARE                            | 2007-06-05    |
|                                               |            |          |         | NOTE: changes/adds are displayed for 45 c | lays          |
| F KEYS: 1=Help 3=Exit 4=Main Menu 7=Up 8=Down |            |          |         |                                           |               |
|                                               | GHB013- MO | RE IN LI | IST - S | elect row then press ENTER or F3.         |               |

Figure 11.1 - 1: Selecting an Approval Notice to view

 Press <ENTER> and the first page of the Approval Notice for the selected facility will appear. Use <F7> and <F8> to page back and forward, respectively (Figure 11.1 - 2).

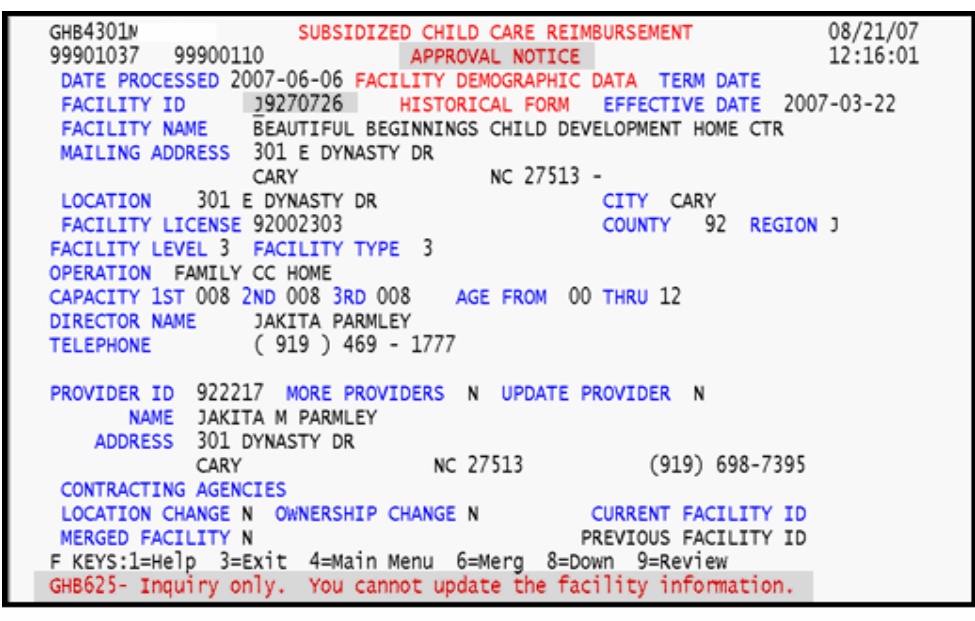

Figure 11.1 - 2: Generated Approval Notice

## **11.2 Viewing Changes Associated with the Approval Notice**

1. Tab down under the **REVIEW** field and type "S" by the Approval Notice whose changes you want to view (Figure 11.2 - 1).

| GHB4001M          | SU      | BSIDIZED CHILD CARE REIMBURSEMENT          | 08/21/07     |
|-------------------|---------|--------------------------------------------|--------------|
| 99901037          | LIST    | OF APPROVAL NOTICES RECENTLY ISSUED        | 12:16:09     |
| PURCHASER 92 W    | AKE COU | NTY CH                                     | IG PROCESSED |
| SEL REVIEW FACIO  | D INVOI | CE FACILITY NAME                           | DATE         |
| F802002           | 22      | DOUG'S DAYCARE                             | 2007-08-18   |
| 3927062           | 24 Y    | FOX ROAD BEFORE AND AFTER SCHOOL PROGRAM   | 2007-08-18   |
| 392705            | 81 Y    | HAPPY HEARTS IN HOME CHRISTIAN CARE        | 2007-08-18   |
| 392705            | 81 Y    | HAPPY HEARTS IN HOME CHRISTIAN CARE        | 2007-08-18   |
| 3927068           | 87 Y    | ROLESVILLE ELEMENTARY BEFORE AND AFTER SCH | 2007-08-18   |
| 392401            | 54 Y    | CHILDREN'S ACADEMY                         | 2007-07-17   |
| J92401            | 54 Y    | CHILDREN'S ACADEMY                         | 2007-07-16   |
| 392401            | 54 Y    | CHILDREN'S ACADEMY                         | 2007-07-03   |
| s J927072         | 26      | BEAUTIFUL BEGINNINGS CHILD DEVELOPMENT HOW | 2007-06-06   |
| 192707            | 26      | BEAUTIFUL BEGINNINGS CHILD DEVELOPMENT HON | 2007-06-06   |
| 192703            | 25 Y    | FOR YOUNG MINDS CHILD DEVELOPMENT          | 2007-06-06   |
| 392706            | 10 Y    | FULLER ELEMENTARY BEFORE AND AFTER SCHOOL  | 2007-06-06   |
| 192706            | 71 Y    | HAPPY TIMES CHILD CARE LEARNING CENTER     | 2007-06-06   |
| 392707            | 33      | THE KIDZ GARDEN                            | 2007-06-06   |
| 192706            | 59      | THELMA'S DAY CARE                          | 2007-06-06   |
| 392707            | 32      | TLB CHRISTIAN ACADEMY, INC.                | 2007-06-06   |
| 392707            | 31      | YONAS DAY CARE                             | 2007-06-05   |
|                   |         | NOTE: changes/adds are displayed for 45 da | ys           |
| F KEYS: 1=Help 3: | =Exit 4 | =Main Menu 7=Up 8=Down                     |              |
| GHB013- MORE IN I | LIST -  | select row then press ENTER or F3.         |              |

Figure 11.2 - 1: Selecting an Approval Notice to view changes

2. Press **<ENTER>** and a list of changes to the selected Approval Notice will appear (Figure 11.2 - 2).

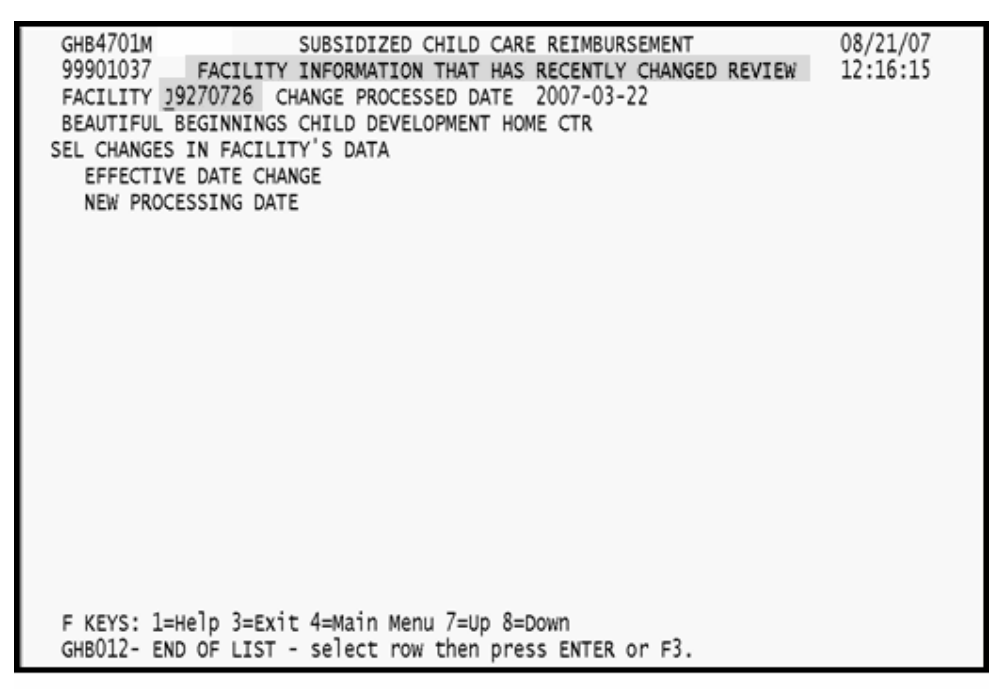

Figure 11.2 - 2: Generated list of changes

 Tab down the list and place an "S" beside the change to view its details (Figure 11.2 – 3).

| GHB4701M SUBSIDIZED CHILD CARE REIMBURSEMENT 08/21/07<br>99901037 FACILITY INFORMATION THAT HAS RECENTLY CHANGED REVIEW 12:16:15<br>FACILITY J9270726 CHANGE PROCESSED DATE 2007-03-22<br>BEAUTIFUL BEGINNINGS CHILD DEVELOPMENT HOME CTR<br>SEL CHANGES IN FACILITY'S DATA<br>S EFFECTIVE DATE CHANGE<br>NEW PROCESSING DATE<br>08/21/07<br>12:16:15<br>12:16:15<br>08/21/07<br>12:16:15<br>08/21/07<br>12:16:15<br>12:16:15 |  |
|----------------------------------------------------------------------------------------------------|--|
| F KEYS: 1=Help 3=Exit 4=Main Menu 7=Up 8=Down<br>GHB012- END OF LIST - select row then press ENTER or F3.                                                                                                    |  |

Figure 11.2 - 3: Tab down and select a change to view detail

4. A pop-up box will appear with details regarding the change (Figure 11.2 - 4).

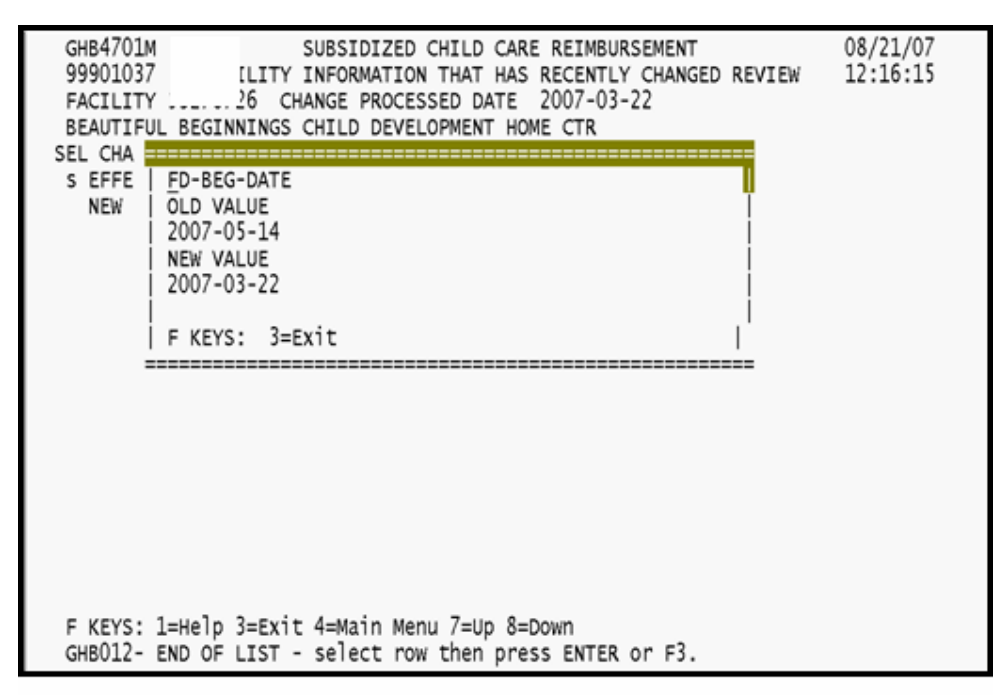

Figure 11.2 - 4: Generated pop-up detail